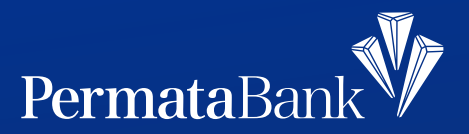

## Cara Bayar PBB di PermataNet

|                |             |              |             | Q. Carl         |
|----------------|-------------|--------------|-------------|-----------------|
| faria fi valit | Tele        | 14 Paulateye | Sear Writed | O Rithmat       |
|                |             |              |             | Torrest         |
| 4              | ę           | ø            | 0           | istanut konsh l |
| Unit & Ro      | Internet    | Coller       | The         | CC Page         |
|                |             | ~            | 4           | CC 946          |
| Totorisi       | Paroletture | Selaritas    | ZAR         | 1 RichardsMene  |
|                |             |              |             | Connuel Den     |
| Ŧ              | ۵           |              |             |                 |

## Pilih PBB pada menu Bayar Tagihan

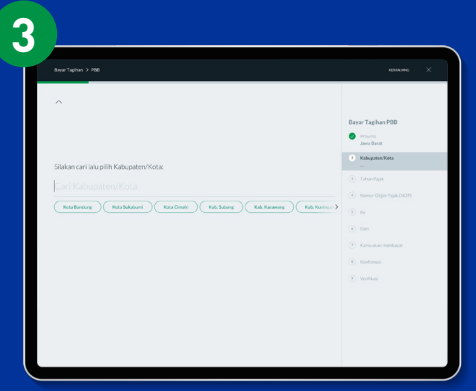

Cari dan pilih kabupaten

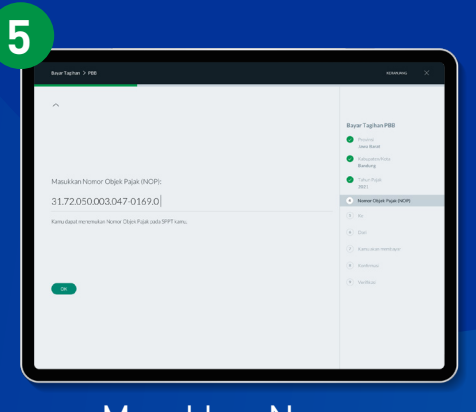

Masukkan Nomor Objek Pajak (OBP)

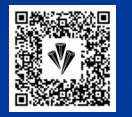

PermataNet

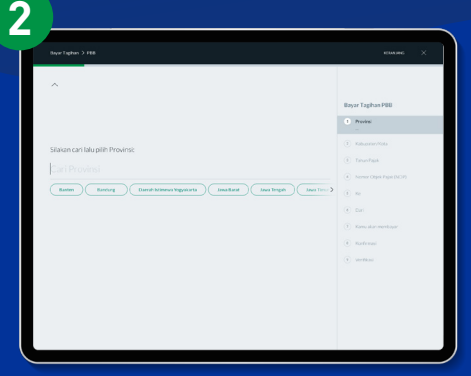

Cari dan pilih provinsi

| tel Uang > Polet Data                            | REARCING                        |
|--------------------------------------------------|---------------------------------|
| ^                                                |                                 |
|                                                  | Bayar Tagihan PBB               |
| Silakan pilih Tahun Pajak yang ingin kamu bayar: | Provinci<br>Janua Rarat         |
| 2021                                             | Kotoporten/Koto     Eanlung     |
|                                                  | <ul> <li>Tanun Pagak</li> </ul> |
| (m) 217                                          |                                 |
|                                                  |                                 |
|                                                  |                                 |
| 2017                                             |                                 |
| 2014                                             |                                 |
| (iii) 203                                        |                                 |

## Pilih tahun pajak yang ingin dibayar

| ^                     |                           |
|-----------------------|---------------------------|
|                       | Bayar Tagihan PBB         |
|                       | Provinsi<br>Jawa Ravat    |
|                       | Kabupaten/Kota     Endura |
| Kamu akan membayar:   | 👩 Takur Papa              |
| PDD<br>PBB Banker     | 2021                      |
| Budi Setiawan         | 31,72030001017459410      |
|                       | (i) Del                   |
|                       |                           |
|                       |                           |
| Latin Dolar Novor Inf |                           |
|                       |                           |
|                       |                           |
|                       |                           |

Konfirmasi tujuan pembayaran

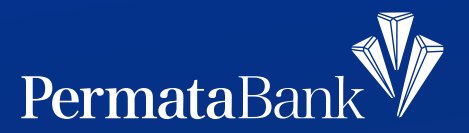

## Cara Bayar PBB di PermataNet

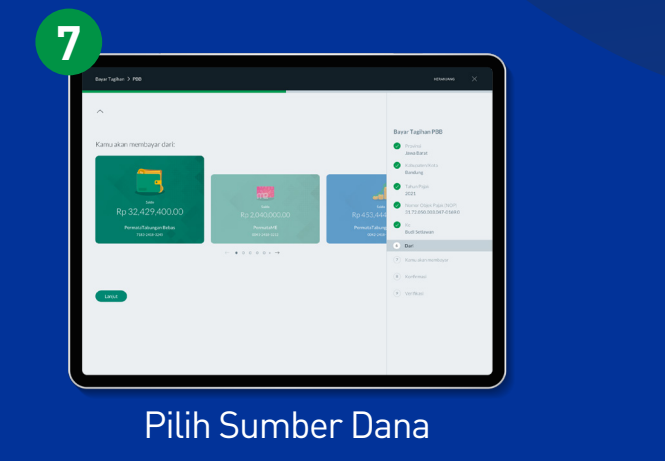

9

Konfirmasi Pembayaran

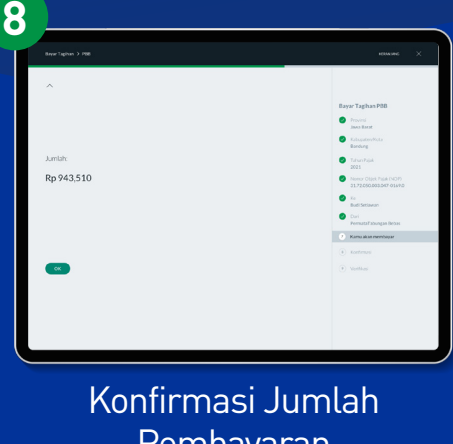

Pembayaran

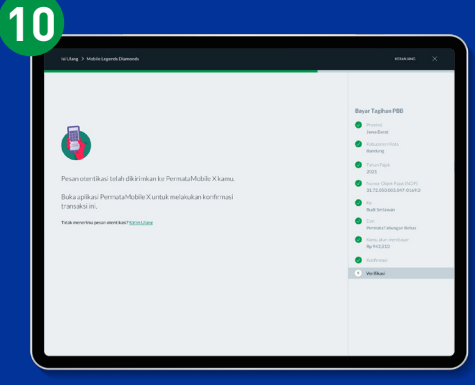

Verifikasi Pembayaran

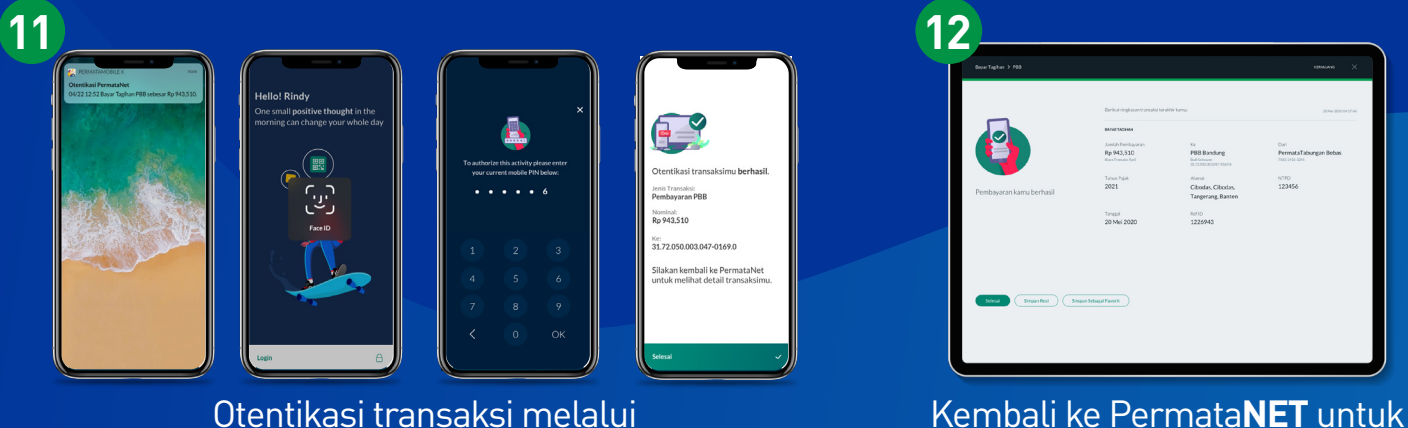

Otentikasi transaksi melalui PermataMobile X

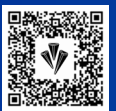

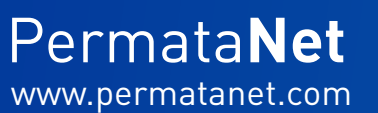

mendapatkan bukti pembayaran